## **Extract Raster Areas with Buffer**

**DID YOU KNOW ...** you can create a buffer zone inside or outside the extraction area defined by polygons or regions when extracting rasters?

## What Extracting Raster Areas with Buffer Gives You

- Use vector polygon(s) or a region to define raster extraction area(s)
- Add buffer cells around the region or polygon(s) used to extract raster
- Specify the number of buffer cells to add around the extraction area
- Choose inside or outside the extraction area to create a buffer zone

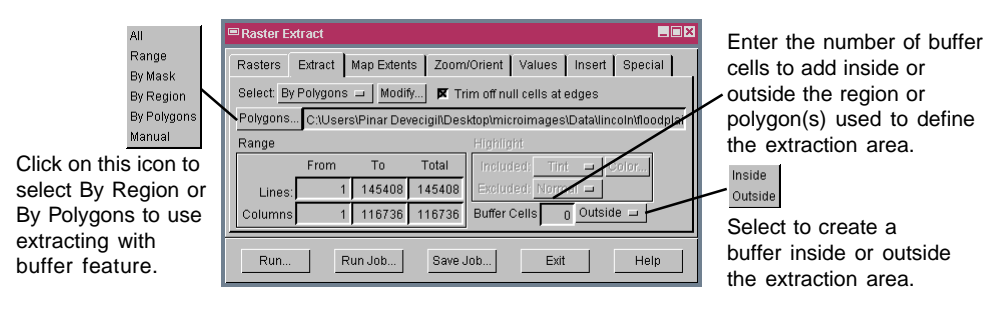

Buffer Cells 50 Inside 😐

Buffer Cells 50 Outside 🗆

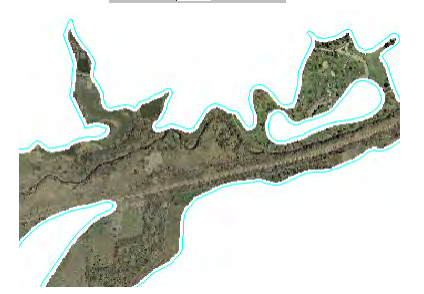

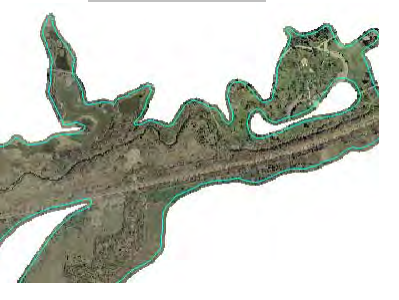

## How to Extract Raster Areas with Buffer

- Select Raster/Extract from the menubar.
- Select the raster object(s) you want to extract from when prompted.
- Choose the By Polygons or By Region option from the Select menu on the Extract tabbed panel.
- Select the vector object or the region for raster extraction when prompted.
- Select the attribute to supply default names from the database tables listed.
- Enter the number of buffer cells to add inside or outside the extraction area.
- Click on the Run button.

## WANT TO KNOW MORE?

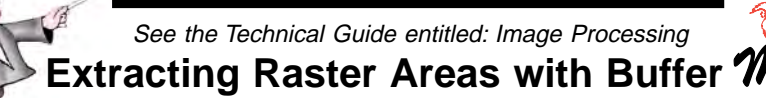

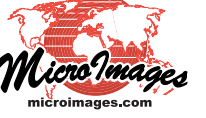